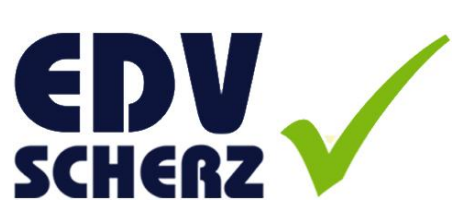

# Tastenkombinationen in Windows Vista und Office 2007

Verstehen warum Tastenkombinationen das Arbeiten erleichtern und ein wesentlicher Bestandteil der Computerarbeit sein sollten.

Die hier angeführten Tastenkombinationen haben nicht den Anspruch vollständig zu sein. Weiters sei darauf hingewiesen, dass das Verwenden der Tastenkombinationen auf eigenes Risiko erfolgt und EDV-Scherz dafür keinerlei Garantie übernehmen kann. Dieses Dokument wurde mit Microsoft Office Word 2007 erstellt.

Joachim Scherz, EDV-Scherz, www.edv-scherz.at 30.01.2007

## Allgemeines

Aufgrund meiner langjährigen Schulungserfahrung merke ich vermehrt, daß Tastenkombinationen in den gängigen Programmen immer noch oft "unbekannte Wesen" sind. Dabei liegen viele Gründe auf der Hand Tastenkombinationen zu verwenden – werden oft nur zu wenig ernst genommen.

Eines gleich vorweg: mir geht es nicht darum, die Maus als Eingabegerät abzuschaffen – aber sehr wohl Möglichkeiten aufzuzeigen, wo man die Verwendung der Maus etwas minimieren kann.

In diesem Dokument geht es mir primär darum, einige praktische Tastenkombinationen in übersichtlicher Form zur Verfügung zu stellen und am Beginn auch ein wenig erläutern warum ich es für wichtig erachte.

### Faktor Zeit

Tastenkombinationen sind um ein vielfaches schneller als das aufrufen derselben Funktion über die Maus. Somit erspart sich der Anwender viel an Zeit die er natürlich effektiver nutzen kann.

Als ein Beispiel sei hier der oft gewählte Befehl "Speichern unter…" erwähnt. Dieser Befehl ist standardmäßig nicht über ein Symbol aufrufbar – man könnte "ihn" natürlich als Symbol schnell aufrufbar machen – ist aber nicht nötig. Egal ob Sie mit Word oder Excel oder sonst einem gängigen Programm arbeiten – die Taste ist immer "F12". Man "lernt" diese Taste nur einmal – und kann sie in jedem Programm verwenden.

Ach ja: Menüleisten bzw. Symbolleisten gibt es ja in Microsoft Office 2007 nicht mehr in der ursprünglichen Form – die Tastenkombinationen sehr wohl ... ;-)

### Faktor Gesundheit

Es gibt zwei Aspekte die die Gesundheit betreffen. Einmal die Augen und einmal der Bewegungsapparat. Wobei hier gleich festgestellt sei für die "lächelnden" – natürlich nicht wenn man zwischendurch mit dem Computer arbeitet sondern wenn man über Jahre hindurch acht Stunden täglich vor dem Computer sitzt. Es gibt im Jahr 2007 noch nicht so viele Personen, die eine Computertätigkeit über vielleicht 15 Jahre praktiziert haben – man wird aber recht bald sehen, das sich die Anzahl jener extrem nach oben entwickeln wird und somit neue Krankheitsbilder vermehrt auftreten.

Aspekt Augen

Es macht einen großen Unterschied, ob man mit der Maus auf ein Register klickt und ein Symbol sucht mit intensivem Blick auf den Bildschirm (ist ja grundsätzlich anzuraten, weil sonst wird man das Symbol nicht finden/treffen ...) oder ob man ohne konzentriert auf den Bildschirm zu schauen auf der Tastatur eine Taste oder Tastenkombination betätigt (wobei ... auch auf die Tastatur sollte man schauen ...).

 Aspekt Bewegungsapparat RSI-Syndrom – ein Krankheitsbild das vor allem durch das einseitige bewegen der Maus mit einer Hand entsteht. Das RSI-Syndrom wird unterschätzt und sicher mit jedem Jahr bekannter werden … mehr dazu z. B. unter <u>http://de.wikipedia.org/wiki/RSI-Syndrom</u>.

### Gesünder arbeiten

Weil es ohne Maus ja nicht wirklich geht gibt es eine ganz tolle Möglichkeit. Der Rechtshänder versucht mit der linken Hand die Maus zu bewegen und umgekehrt – eigentlich eh ganz logisch bei Schmerzen. (Wenn ich mit dem Auto rechts abbiegen möchte und es geht nicht, fahr ich ja auch links ... ;-)

So wie einen guten Fußballer Beidbeinigkeit auszeichnet (er benötigt es für seinen Beruf) sollte der PC-Anwender in der Lage sein mit beiden Händen die Maus zu bewegen (er benötigt es ebenso für seinen Beruf).

Für mich selbst war es eine tolle Erfahrung – und an die vielen "Profis" – man kann sich wieder in einen "Maus"-Anfänger am PC hineinversetzen.

### Faktor Streß

Schon das erlernen des Umgangs mit der Maus erfordert Durchhaltevermögen und Zeit zum Üben. Oft erscheint dies als wirklich anstrengend für die "Lernenden". Nach vielen Jahren, mit dem Computer mitgereift, das Maushandling stellt kein Problem mehr dar, trifft man ev. den einen oder anderen beim Arbeiten mit einer größeren Excel-Tabelle – und wieder hat man das Gefühl, daß das Markieren der einige hundert Zeilen umfassenden Tabelle ein gewisses Maß an Streß und Anstrengung und vor allem Zeit fordert – das ist nicht notwendig. Tabellen markiert man (sofern überhaupt notwendig) im Bruchteil von Sekunden – auch ohne Maus.

#### Faktor Professionalität

Auch häufig wurde ich angesprochen wie flott so manches geht. "Wenn einmal der Techniker der Firma vorbeischaut, da kommt man ja mit dem Schauen nicht mit!"

Einem EDV-Fachmann geht es sicherlich nicht darum, den Anwender zu beeindrucken – es ist einen sogenannten PowerUser ganz normal mit Tastenkombinationen seine PC-Tätigkeiten zu verrichten und sich nur so lange wie unbedingt notwendig mit der Problembehebung zu beschäftigen.

# Faktor Geld

Der Wirtschaft wird es immer mehr bewußt, daß zwar viele Mitarbeiter einen PC bedienen können – aber die Geschwindigkeit läßt häufig zu wünschen übrig. Deswegen wird auch bei Firmenschulungen immer mehr Wert darauf gelegt, den schnellsten, effektivsten und somit kostengünstigsten (Zeit = Geld) Weg zu wählen. Man fährt ja auch nicht mit dem Auto von Graz über Wien (obwohl es sicher auch sehr schön ist …) nach Klagenfurt.

## Tastaturlayout und Benennung der Tasten

Hier ist die Abbildung eines deutschen Tastaturlayouts mit englischen Bezeichnungen. In der Tabelle darunter werden die Bezeichnungen erläutert. (weitere internationale Tastaturlayouts finden Sie auch unter <u>http://www.uni-regensburg.de/edv/misc/keyboards/</u>)

Grundsätzlich:

- Die Zeichen auf einer Taste links unten erreichen Sie mit dem normalen betätigen der Taste.
- Die Zeichen links oben erhalten Sie durch gedrückt halten der Umschalttaste/Shift-Taste.
- Die Zeichen rechts unten erhalten Sie durch gedrückt halten der AltGr-Taste.

| °          | !<br>1   |         | "<br>2   | 2   | §<br>3 | 3 | \$<br>4 | Ċ | %<br>5 | &<br>6 |   | /<br>7 | { | (<br>8 | [ | )<br>9 | 1 | =<br>0 | }    | ?<br>ß | ١      | `````````````````````````````````````` | <b>↓</b><br>Ba | ckspace |
|------------|----------|---------|----------|-----|--------|---|---------|---|--------|--------|---|--------|---|--------|---|--------|---|--------|------|--------|--------|----------------------------------------|----------------|---------|
| Tab 💆      | <b>I</b> | Q       | @        | W   |        | E | €       | R | ٦      | Γ      | Z |        | U |        | I |        | 0 |        | P    |        | Ü      |                                        | * ~            | Enter   |
| Caps I     | Lock     | 4       | ١        |     | S      | I | D       | F |        | G      | ł | 4      |   | J      |   | K      |   | L      | 0    | Ö      | 1      | Ä                                      | '<br>#         |         |
| Shift<br>슈 | ~ <      | ><br><  |          | Y   | )      | K | C       | ; | V      | I      | В | I      | N | 1      | М | μ      | ; |        | :    |        | -      |                                        | Shift<br>수     |         |
| Ctrl       |          | W<br>Ke | in<br>ey | Alt | t      |   |         |   |        |        |   |        |   |        |   |        |   | Alt    | t Gr |        | м<br>к | /in<br>ey                              | Menu           | Ctrl    |

| System und Land                                   | PC                     | PC                    |
|---------------------------------------------------|------------------------|-----------------------|
|                                                   | (Deutschland und       | (Schweiz;             |
|                                                   | Österreich)            | international)        |
| Großbuchstaben wie bei einer Schreibmaschine      | Umschalttaste          | Shift                 |
| Wenn aktiviert, werden alle Buchstaben            | Feststelltaste         | Caps Lock             |
| automatisch großgeschrieben                       |                        |                       |
| Schaltet den Ziffernblock um zwischen Eingabe von | Num Lock               | Num Lock              |
| Ziffern und Bewegen der Schreibmarke.             |                        |                       |
| Ein Relikt aus der Zeit, als der mittlere Block   |                        |                       |
| heutiger PC-Tastaturen, mit den eigenständigen    |                        |                       |
| Cursortasten, noch nicht existierte.              |                        |                       |
| Eine weitere Schicht von Zeichen, z. B. auf der   | Alt Gr                 | Alt Gr                |
| Taste "E" das "€", oder auf dem "Q" bzw.          |                        |                       |
| schweizerisch "2" das "@" erreichen.              |                        |                       |
| Eingaben sogenannter "Steuerzeichen" oder         | Strg-Taste             | Ctrl-Taste            |
| Befehlssequenzen (Short-Cuts)                     | Steuerungstaste        | Controltaste          |
| Eingabe von Befehlssequenzen bzw. Menüaufrufe     | Alt-Taste (Alternativ) | Alt-Taste (Alternate) |
|                                                   | Windows Taste          | Win-Key               |
| Tabulator                                         | Tab-Taste              | Tab-Taste             |
| Backspace                                         | Rückschritt            | Backspace             |
| Enter                                             | Eingabetaste           | Return/Enter          |
| Menu                                              | Kontextmenü            | Menu                  |
| Escape                                            | Abbrechen              | Escape                |
|                                                   |                        |                       |

# Microsoft Windows Vista Tastaturbefehle

| Tastenkombination | Erklärung                                                                     |
|-------------------|-------------------------------------------------------------------------------|
| a                 | Darstellen des Startmenüs                                                     |
| 8                 | Darstellen einer ev. ausgeblendeten Taskleiste inkl. dem Startmenü            |
| 🔁 + D             | Aktivieren des Desktop                                                        |
| 🖽 + E             | Öffnen des Ordners "Computer" (früher Arbeitsplatz, Windows Explorer)         |
| 🖽 + F             | Suchen am Computer                                                            |
| 🖽 + F1            | Windows-Hilfe und Support                                                     |
| 🖽 + G             | Umschalten zwischen Gadgets                                                   |
| 🖽 + L             | Benutzer wechseln / Computer sperren                                          |
| 🖪 + Leertaste     | Anzeigen der Sidebar im Vordergrund und auswählen der Gadgets                 |
| 🖽 + M             | Alle Fenster Minimieren                                                       |
| 🖪 + Pause         | Anzeigen der Basisinformationen des Computers (System)                        |
| 🖽 + R             | Ausführen                                                                     |
| 🖽 + Tab           | Wechseln zwischen geöffneten Fenstern (3-D-Flip)                              |
| 🖽 + U             | Center für erleichterte Bedienung                                             |
| 🖽 + X             | Windows Mobilitätscenter                                                      |
| Alt               | Einblenden der Menüleiste in Ordneransichten                                  |
| Alt + →           | Wechseln in den nächsten Ordner (bei geöffneten Ordnerfenstern)               |
| Alt + ←           | Wechseln in den zuvor geöffneten Ordner (bei geöffneten Ordnerfenstern)       |
| Alt + Druck       | Screenshot des aktiven Fensters                                               |
| Alt + Enter       | Eigenschaften des markieren Objektes (= Doppelklick bei gedrückter Alt-Taste) |
| Alt + Leertaste   | Kontextmenü des aktiven Fensters                                              |
| Alt + Tab         | Wechseln zwischen geöffneten Fenstern                                         |
| Druck             | Screenshot des gesamten Bildschirms                                           |
| Esc               | Abbrechen (nicht löschen, nicht rückgängig)                                   |
| F10               | Einblenden der Menüleiste in Ordneransichten                                  |
| F11               | Vollbildmodus aktivieren / deaktivieren                                       |
| F2                | Umbenennen, Bearbeiten                                                        |
| F5                | Aktualisieren des Ordnerinhalts (Fensterinhalts)                              |
| Strg + Alt + Entf | Task-Manager, Computer sperren, Kennwort ändern, Abmelden                     |
| Strg + Esc        | Darstellen des Startmenüs                                                     |
| Strg + Y          | Wiederholen der letzten Aktion                                                |
| Strg + Z          | Rückgängig machen der letzten Aktion                                          |
| Umsch + Entf      | Löschen ohne in den Papierkorb zu verschieben                                 |

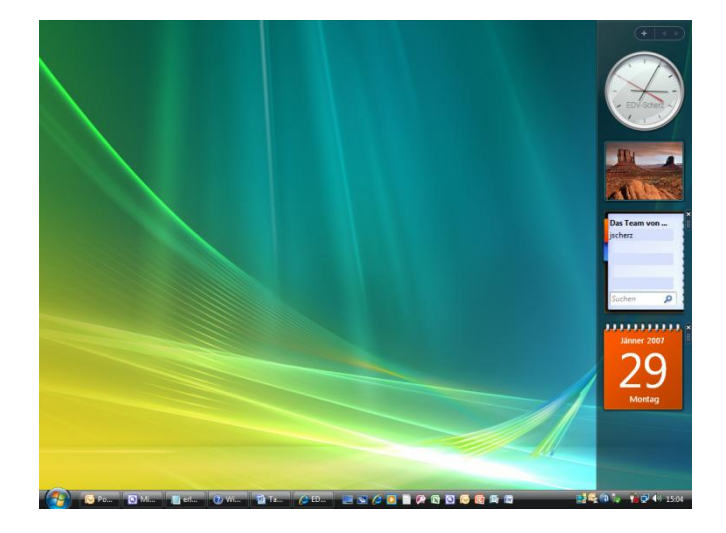

#### Microsoft Windows Internet Explorer 7

| Tastenkombination | Erklärung                                                                |
|-------------------|--------------------------------------------------------------------------|
| Alt               | Einblenden der Menüleiste                                                |
| Alt + →           | Entspricht der Schaltfläche "Vorwärts" in der Symbolleiste               |
| Alt + 🗲           | Entspricht der Schaltfläche "Zurück" in der Symbolleiste                 |
| Alt + Enter       | Bei Adreßeingabe wird die Site in neuem Register geöffnet                |
| Alt + Klick       | Bei Favoriten wird der Favorit-Hyperlink in einem neue Register geöffnet |
| Alt + Pos1        | Zur Startseite wechseln                                                  |
| Alt + T           | Das Menü "Extras" öffnen                                                 |
| F10               | Einblenden der Menüleiste                                                |
| F11               | Vollbildmodus aktivieren / deaktivieren                                  |
| F3                | Suchen auf einer Website                                                 |
| F4                | Öffnen des Verlaufs in der Adreßzeile                                    |
| F5                | erneutes Laden der aktuellen Website                                     |
| F6                | Markieren der Webadresse in der Adreßzeile                               |
| Strg + D          | aktuelle Website als Favorit speichern                                   |
| Strg + F          | Suchen auf einer Website                                                 |
| Strg + F4         | Schließen eines Registers                                                |
| Strg + Klick      | Hyperlink in neuem Register öffnen                                       |
| Strg + N          | neues Browserfenster wird geöffnet (kein neues Register)                 |
| Strg + P          | Drucken                                                                  |
| Strg + T          | neues (leeres) Register öffnen                                           |
| Strg + W          | Schließen eines Registers                                                |

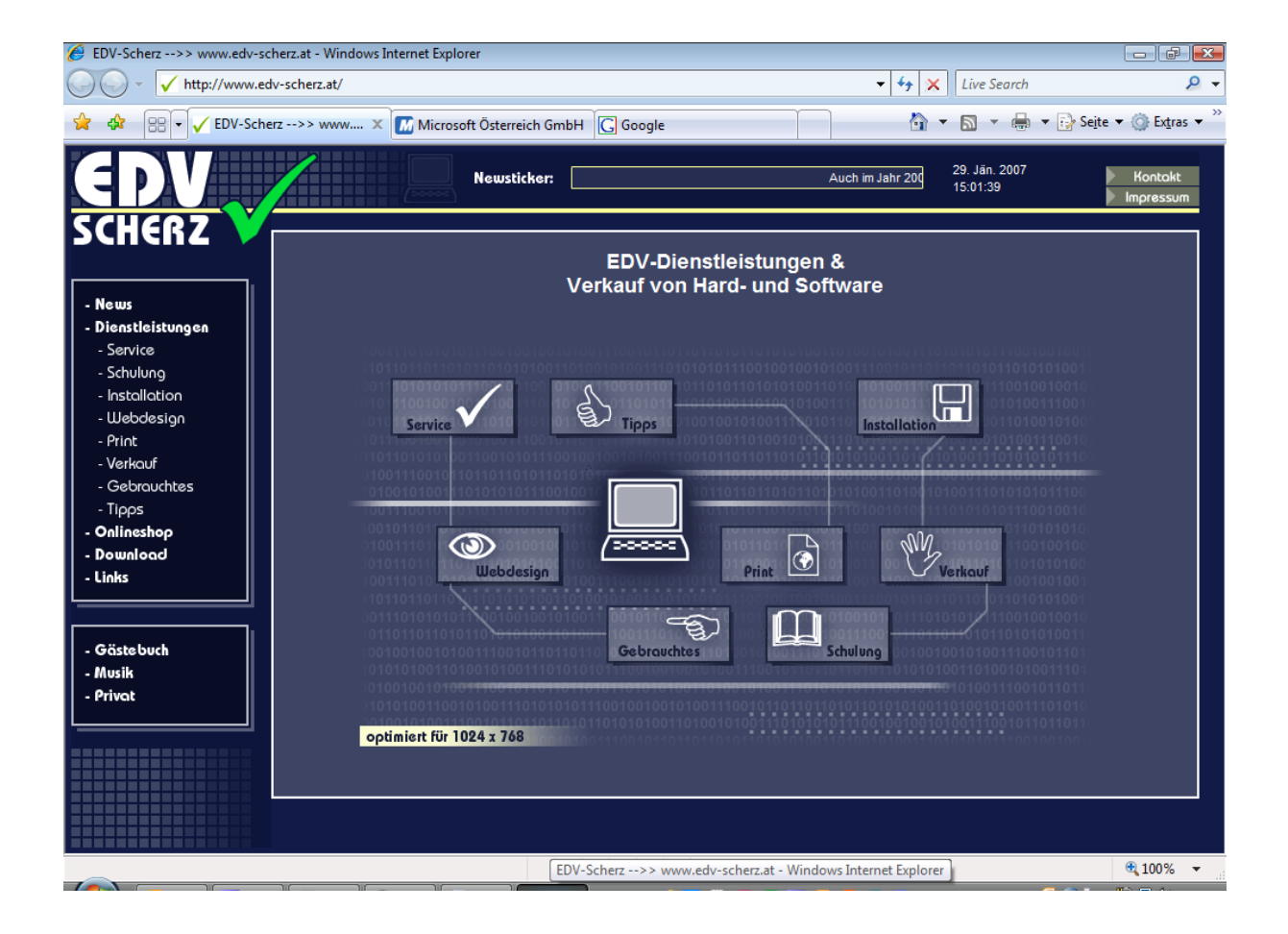

### Microsoft Office 2007 (12.0)

| Tastenkombination | Erklärung                                                                |
|-------------------|--------------------------------------------------------------------------|
| Alt               | Einblenden von Shortcuts für Register und Befehle für den Schnellzugriff |
| Alt + F4          | Schließen des aktiven Programms/aktiven Fensters                         |
| F1                | Hilfe                                                                    |
| F12               | Dialogfenster "Speichern unter …"                                        |
| F2                | Umbenennen, Bearbeiten                                                   |
| F7                | Rechtschreib- und Grammatik Überprüfung                                  |
| Strg + A          | Alles markieren                                                          |
| Strg + C          | Kopieren                                                                 |
| Strg + F          | Suchen                                                                   |
| Strg + F4         | Schließen der aktiven Datei/aktiven Fensters                             |
| Strg + H          | Ersetzen                                                                 |
| Strg + N          | Neu                                                                      |
| Strg + O          | Öffnen                                                                   |
| Strg + P          | Drucken (Print)                                                          |
| Strg + S          | Speichern                                                                |
| Strg + V          | Einfügen                                                                 |
| Strg + X          | Ausschneiden                                                             |

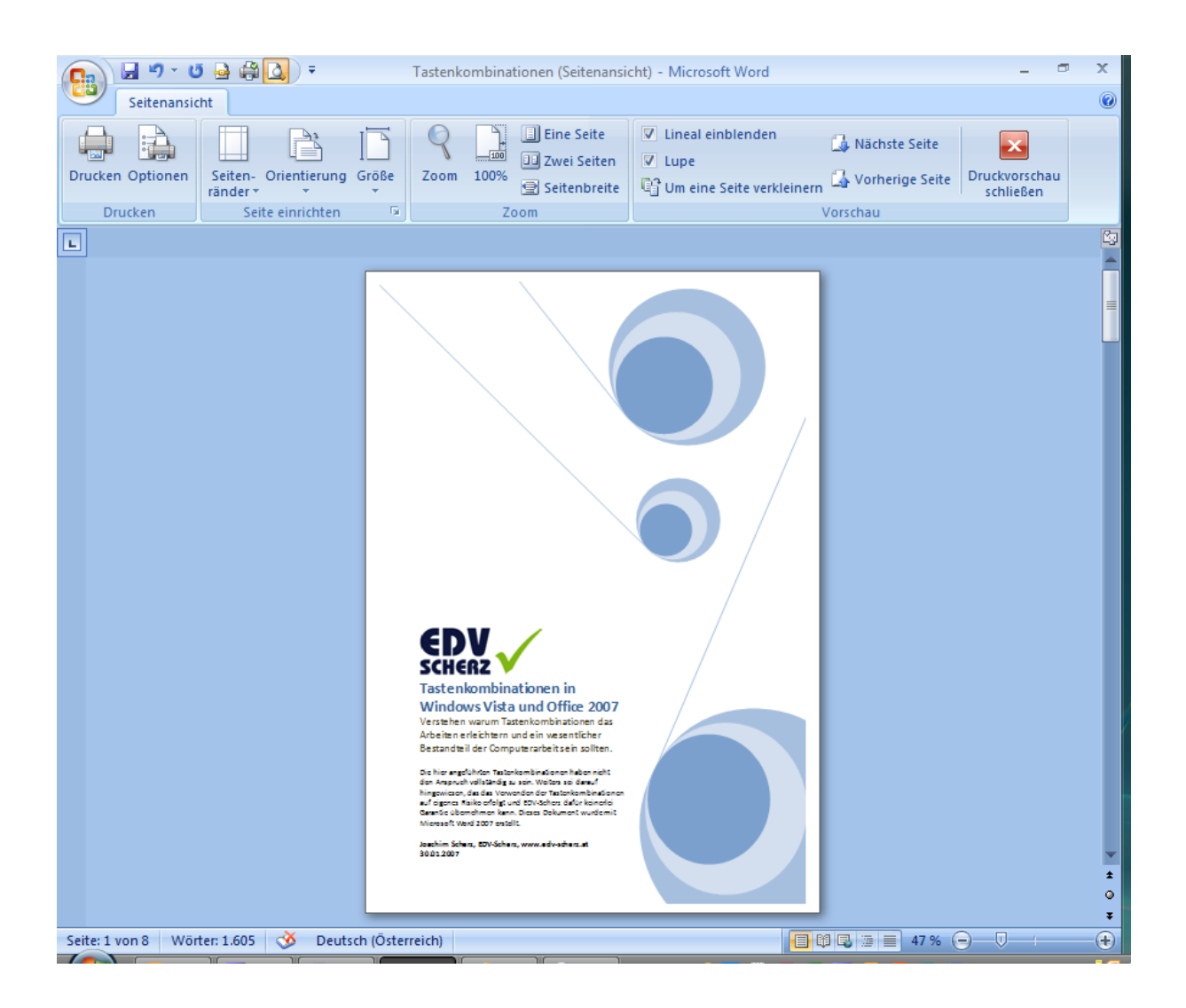

# Microsoft Office Word 2007 (12.0)

| Tastenkombination  | Erklärung                                                           |
|--------------------|---------------------------------------------------------------------|
| Alt + 1            | Zuweisen der Formatvorlage Überschrift 1                            |
| Alt + 2            | Zuweisen der Formatvorlage Überschrift 2                            |
| Alt + 3            | Zuweisen der Formatvorlage Überschrift 3                            |
| Enter              | Neuer Absatz / Absatzwechsel / Absatzumbruch                        |
| Strg + #           | Tiefgestellt                                                        |
| Strg + 🛧           | Blättern in der Normalansicht nach oben                             |
| Strg + 🕊           | Blättern in der Normalansicht nach unten                            |
| Strg + +           | Hochgestellt                                                        |
| Strg + <           | Schrift verkleinern                                                 |
| Strg + 0           | Zeilenabstand 12 (Einzeilig)                                        |
| Strg + Alt + I     | Aktivieren / Deaktivieren der Seitenansicht                         |
| Strg + Alt + U     | Ausblenden von Rahmenlinien/Schattierungen bei Tabellen             |
| Strg + B           | Blocksatz                                                           |
| Strg + Bindestrich | Erstellen eines geschützten Bindestrichs                            |
| Strg + E           | Zentriert                                                           |
| Strg + Ende        | Ende des Dokumentes                                                 |
| Strg + Enter       | Neue Seite / Seitenwechsel / Seitenumbruch                          |
| Strg + L           | Linksbündig                                                         |
| Strg + Leertaste   | Zeichenformatierung zurücksetzen                                    |
| Strg + M           | Linken Einzug um 1,25 cm vergrößern                                 |
| Strg + Pos1        | Beginn des Dokumentes                                               |
| Strg + Q           | Absatzformatierung entfernen (zurücksetzen)                         |
| Strg + R           | Rechtsbündig                                                        |
| Strg + Shift + F   | Fett                                                                |
| Strg + Tab         | Tabulator innerhalb einer Zelle                                     |
| Strg + Umsch + -   | Langer Gedankenstrich                                               |
| Strg + Umsch + >   | Schrift vergrößern                                                  |
| Strg + Umsch + D   | Doppelt unterstreichen                                              |
| Strg + Umsch + K   | Kursiv                                                              |
| Strg + Umsch +     | Erstellen eines geschützten Leerzeichens                            |
| Leertaste          |                                                                     |
| Strg + Umsch + M   | Linken Einzug um 1,25 cm verkleinern                                |
| Strg + Umsch + Q   | Kapitälchen                                                         |
| Strg + Umsch + U   | Unterstreichen                                                      |
| Strg + Umsch + W   | Nur Wörter unterstreichen                                           |
| Tab                | Tabulator / Nächste Zelle bei Tabellen                              |
| Umsch + Enter      | Neue Zeile / Zeilenwechsel / Zeilenumbruch                          |
| Umsch + F1         | Aufgabenbereich Formatierung anzeigen                               |
| Umsch + F3         | Zwischen verschiedenen Varianten der Groß-/Kleinschreibung wechseln |
| Umsch + Tab        | Vorige Zelle bei Tabellen                                           |

# 30. Jan.

# Microsoft Office Excel 2007 (12.0)

| Tastenkombination | Erklärung                                                      |
|-------------------|----------------------------------------------------------------|
| Strg + 1          | Zellen formatieren                                             |
| Strg + 0          | Ausblenden der Spalte                                          |
| Strg + #          | Ein- bzw. Ausblenden der Formeln                               |
| Strg + Pos1       | Markieren der Zelle A1                                         |
| Strg + .          | Das aktuelle Datum wird eingefügt                              |
| F2                | Bearbeiten einer Zelle                                         |
| F4                | Setzen von Bezügen innerhalb einer Formel/Funktion             |
| Strg + +          | Einfügen von Zeilen/Spalten                                    |
| Strg + -          | Löschen von Zeilen/Spalten                                     |
| Alt + Enter       | Zeilenumbruch innerhalb einer Zelle                            |
| Strg + Bild auf   | Blättern durch die Tabellenblätter/Registerblätter nach rechts |
| Strg + Bild ab    | Blättern durch die Tabellenblätter/Registerblätter nach links  |
| Strg + 🛧          | Anfang einer Tabelle/des Tabellenblattes Richtung oben         |
| Strg + 🗸          | Ende einer Tabelle/des Tabellenblattes Richtung unten          |
| Strg + Umsch + .  | Die aktuelle Uhrzeit wird eingefügt                            |
| Strg + F2         | Druckvorschau (Seitenansicht)                                  |
| Umsch + F2        | Kommentar hinzufügen/bearbeiten                                |
| Umsch + F11       | Erstellt ein neues Tabellenblatt                               |
| Strg + 🗲          | Anfang einer Tabelle/des Tabellenblattes Richtung links        |
| Strg + 🗲          | Anfang einer Tabelle/des Tabellenblattes Richtung rechts       |
| Umschalt + Pfeil  | Markieren von Zellen in die Pfeilrichtung                      |

| Ca    | ) 🖬 🤊 -   | (비 - 😭 🚨         | <b>=</b>        |         |                                 | Mappe    | 1 - Microsoft Exc                                                           | el                                              |                                           |                                          |                                       | - = x                                |
|-------|-----------|------------------|-----------------|---------|---------------------------------|----------|-----------------------------------------------------------------------------|-------------------------------------------------|-------------------------------------------|------------------------------------------|---------------------------------------|--------------------------------------|
|       | Start     | Einfügen         | Seitenlayout    | Formeln | Daten Üb                        | erprüfen | Ansicht                                                                     |                                                 |                                           |                                          |                                       | 🕜 – 🗖 🗙                              |
| Eir   | nfügen 🎸  | Calibri<br>F K U | • 11 • (        |         | = <mark>=</mark> »··<br>= = # # |          | Standard •<br>•<br>•<br>•<br>•<br>•<br>•<br>•<br>•<br>•<br>•<br>•<br>•<br>• | Bedingte For<br>Als Tabelle for<br>Zellenformat | matierung *<br>ormatieren *<br>vorlagen * | Hara Einfügen ▼<br>Köschen ▼<br>Format ▼ | Σ × A<br>↓ Z<br>Sortie<br>2 * und Fil | ren Suchen und<br>tern * Auswählen * |
| Zwisc | henablage |                  | Schriftart      | 19      | Ausrichtung                     | <u>a</u> | Zahl 👒                                                                      | Formatvo                                        | lagen                                     | Zellen                                   | Be                                    | arbeiten                             |
|       | A1        | <del>-</del> (°  | f <sub>sc</sub> |         |                                 |          |                                                                             |                                                 | 1                                         |                                          |                                       | ×                                    |
|       | А         | В                | С               | D       | E                               | F        | G                                                                           | Н                                               | - I                                       | J                                        | К                                     | L                                    |
| 1     |           |                  |                 |         |                                 |          |                                                                             |                                                 |                                           |                                          |                                       |                                      |
| 2     |           |                  |                 |         |                                 |          |                                                                             |                                                 |                                           |                                          |                                       |                                      |
| 4     |           |                  |                 |         |                                 |          |                                                                             |                                                 |                                           |                                          |                                       |                                      |
| 5     |           |                  |                 |         |                                 |          |                                                                             |                                                 |                                           |                                          |                                       |                                      |
| 6     |           |                  |                 |         |                                 |          |                                                                             |                                                 |                                           |                                          |                                       |                                      |
| 7     |           |                  |                 |         |                                 |          |                                                                             |                                                 |                                           |                                          |                                       |                                      |
| 8     |           |                  |                 |         |                                 |          |                                                                             |                                                 |                                           |                                          |                                       |                                      |
| 9     |           |                  |                 |         |                                 |          |                                                                             |                                                 |                                           |                                          |                                       |                                      |
| 10    |           |                  |                 |         |                                 |          |                                                                             |                                                 |                                           |                                          |                                       |                                      |
| 11    |           |                  |                 |         |                                 |          |                                                                             |                                                 |                                           |                                          |                                       |                                      |
| 12    |           |                  |                 |         |                                 |          |                                                                             |                                                 |                                           |                                          |                                       |                                      |
| 13    |           |                  |                 |         |                                 |          |                                                                             |                                                 |                                           |                                          |                                       |                                      |
| 14    |           |                  |                 |         |                                 |          |                                                                             |                                                 |                                           |                                          |                                       |                                      |
| 16    |           |                  |                 |         |                                 |          |                                                                             |                                                 |                                           |                                          |                                       |                                      |
| 17    |           |                  |                 |         |                                 |          |                                                                             |                                                 |                                           |                                          |                                       |                                      |
| 18    |           |                  |                 |         |                                 |          |                                                                             |                                                 |                                           |                                          |                                       |                                      |
| 19    |           |                  |                 |         |                                 |          |                                                                             |                                                 |                                           |                                          |                                       |                                      |
| 20    |           |                  |                 |         |                                 |          |                                                                             |                                                 |                                           |                                          |                                       |                                      |
| 21    |           |                  |                 |         |                                 |          |                                                                             |                                                 |                                           |                                          |                                       |                                      |
| 22    |           |                  |                 |         |                                 |          |                                                                             |                                                 |                                           |                                          |                                       |                                      |
| 23    |           |                  |                 |         |                                 |          |                                                                             |                                                 |                                           |                                          |                                       |                                      |
| 24    |           |                  |                 |         |                                 |          |                                                                             |                                                 |                                           |                                          |                                       |                                      |
| 25    |           |                  |                 |         |                                 |          |                                                                             |                                                 |                                           |                                          |                                       |                                      |
| 14 4  | ► ► Tabe  | lle1 Tabelle     | 2 🖉 Tabelle3 🧹  | 2       |                                 |          |                                                                             |                                                 |                                           |                                          | 2                                     |                                      |
| Berei | t         |                  |                 |         | _                               |          |                                                                             |                                                 |                                           |                                          | 100 % 🕞                               |                                      |

Tastenkombinationen in Windows Vista und Office 2007

# Microsoft Office PowerPoint 2007 (12.0)

30. Jan.

| Tastenkombination | Erklärung                                                          |
|-------------------|--------------------------------------------------------------------|
| Umsch + F5        | Präsentieren von der aktuellen Folie weg                           |
| F5                | Präsentieren von der ersten Folie weg                              |
| Strg + N          | Neue Präsentation                                                  |
| Strg + M          | Neue Folie                                                         |
| Tab               | Markieren sämtlicher Objekte (auch nicht sichtbar) auf einer Folie |

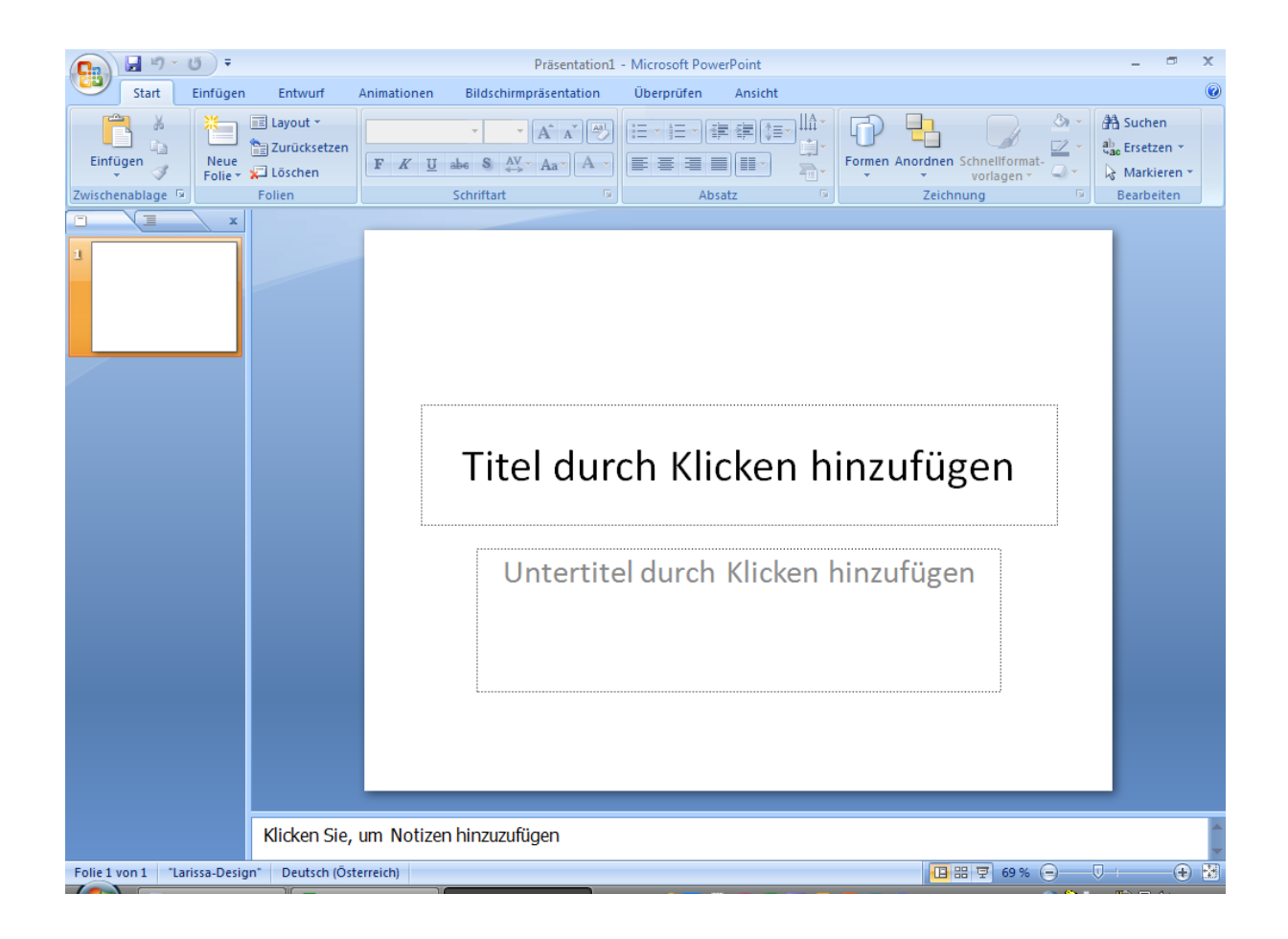

### Microsoft Office Outlook 2007 (12.0)

| Tastenkombination | Erklärung                           |
|-------------------|-------------------------------------|
| Strg + 1          | Wechseln zu e-mail                  |
| Strg + 2          | Wechseln zu Kalender                |
| Strg + 3          | Wechseln zu Kontakte                |
| Strg + 4          | Wechseln zu Aufgaben                |
| Strg + 5          | Wechseln zu Notizen                 |
| Strg + 6          | Wechseln zu Ordnerliste             |
| Strg + F          | Weiterleiten einer e-mail (Forward) |
| Strg + Q          | Als gelesen markieren               |
| Strg + R          | Antworten auf eine e-mail (Reply)   |
| Strg + U          | Als ungelesen markieren             |
| Strg + Umsch + B  | Einblenden des Adreßbuches          |
| Strg + Umsch + M  | Neues Mail/Memo                     |
|                   |                                     |

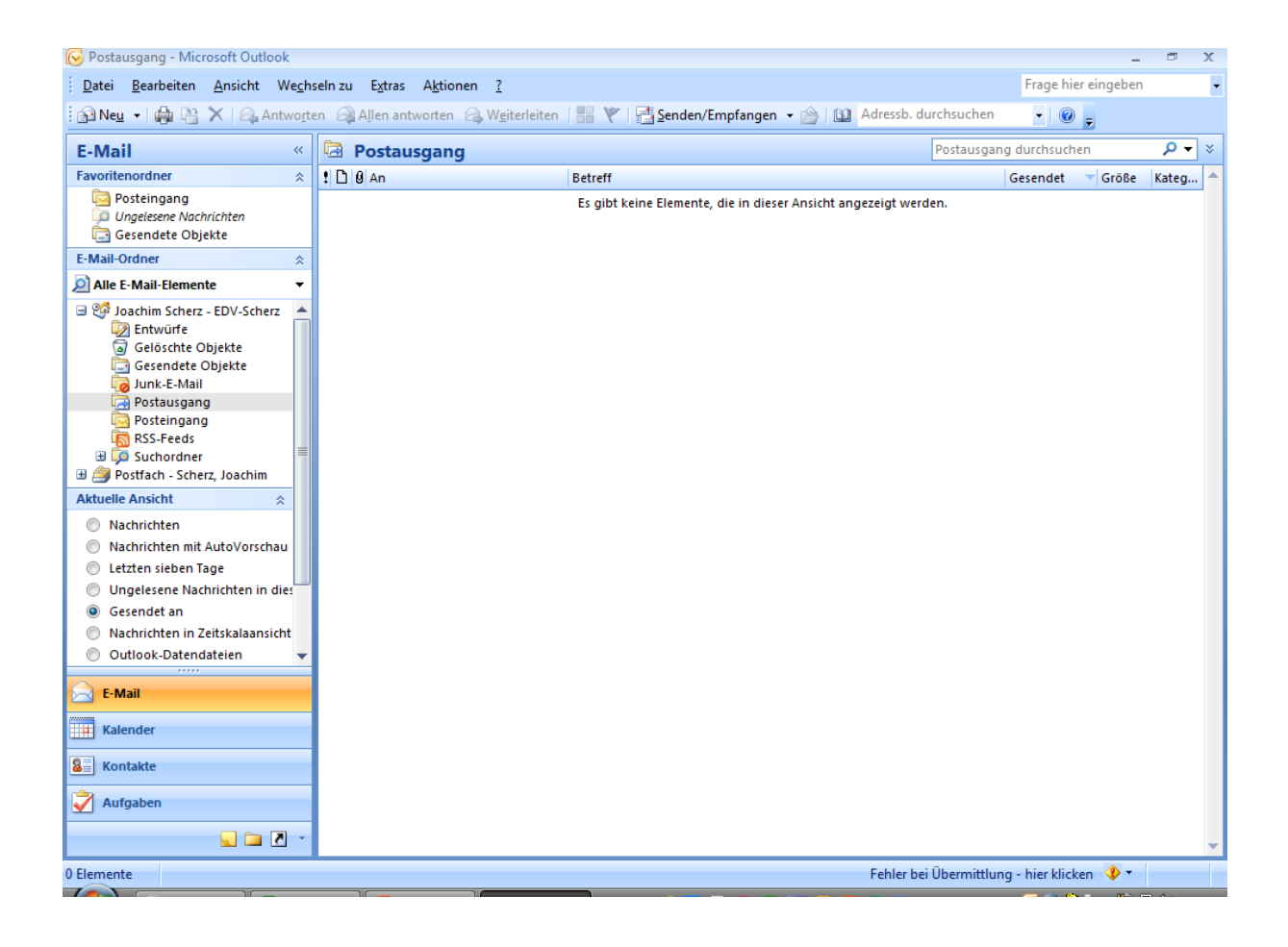